## 健康保険証と公金受取口座の登録情報の確認方法

(1)健康保険証の確認方法

マイナポータルサイト・アプリ 【手順】 トップ画面の「ログイン」を選択 利用者証明用電子証明書(数字4桁の暗証番号) マイナンバーカードの読み取り トップ画面の「メニュー」を選択 下にスクロールし「サービス一覧」の「わたしの情報」を選択  $\downarrow$ すべての項目 「健康・医療」を選択 Ţ 「健康保険証情報」を選択  $\downarrow$ 取得する情報の選択 ・情報の内容 ①健康・医療 ②健康保険証情報 ・表示対象日 ①最新の情報を取得 「表示する」を選択 

ご自身の健康保険証の情報が表示されますのでご確認ください

(2) 公金受取口座の登録情報の確認方法

マイナポータルサイト・アプリ

【手順】

トップ画面の「ログイン」を選択

 ↓

 利用者証明用電子証明書(数字4桁)

 ↓

 マイナンバーカードの読み取り

 ↓

 マイナンバーカードの読み取り

 ↓

 アプ画面の「メニュー」を選択

 ↓

 アカウントメニュー

 ↓

 □座情報の登録・変更

 ↓

登録している口座状況が表示されますのでこちらで確認できます。

・口座情報:金融機関名・支店 口座番号

・口座名義:フリガナ表記

(3) 確認し終了する方法

マイナポータルを終了する場合は、「ログアウト」をお願いします。

画面の「ログイン中」を選択
 ↓
 「ログアウト」を選択
 ↓
 ログアウトしますか?
 ↓
 「ログアウトする」を選択